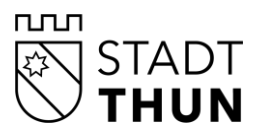

DIREKTION FINANZEN RESSOURCEN UMWELT INFORMATIKDIENSTE

Andrea Balmer GEVER Verantwortliche Andrea.Balmer@thun.ch 033 225 85 32 Hofstettenstrasse 14, Postfach 145, 3602 Thun

thun.ch/

Referenz 17305 / 8855753

# Informationen Sitzungsvorbereitung CMI

Benutzerinnen und Benutzer Mobile Sitzungsvorbereitung

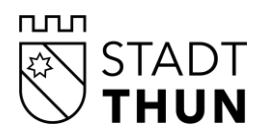

# Inhaltsverzeichnis

| Sitzungsvorbereitung Zugangsdaten                            | 3  |
|--------------------------------------------------------------|----|
| Startbildschirm Sitzungsvorbereitung                         | 4  |
| Ansicht Sitzung                                              | 5  |
| Gesamt-PDF erstellen                                         | 5  |
| Persönliches Dokument zu Sitzung hinzufügen                  | 6  |
| Funktionen zur CMI Sitzungen                                 | 8  |
| Ansicht Traktandum                                           | 10 |
| Persönliches Dokument zu Traktandum hinzufügen               | 11 |
| Wortbegehren                                                 | 11 |
| Persönliche Notizen und Freigabe                             | 12 |
| Annotationen                                                 | 13 |
| Persönliche Anmerkungen in ein vorhandenes Dokument ergänzen | 13 |
| Favoriten setzen                                             | 19 |
| E-Mail-Benachrichtigung bei Änderungen                       | 20 |
| Offline Modus – nur APP Version                              | 21 |
| Druckansicht – nur Web-Version                               | 22 |
| PDF auf Tablet bearbeiten                                    | 24 |

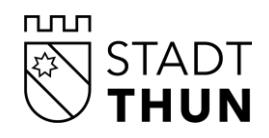

## Sitzungsvorbereitung Zugangsdaten

Bei der Anwendung der Sitzungsvorbereitung gibt eine Anpassung bei den Zugangslinks.

Verwenden Sie die Web-Version?

Mittels Klick auf nachfolgend aufgeführte Webseite, können Sie sich bei der Weblösung der Sitzungsvorbereitung mit Ihren bestehenden Zugangsdaten anmelden: <u>https://cmimo-</u> <u>bile.thun.ch/sitzungsvorbereitung/thun/</u>

Verwenden Sie die App «Sitzungen 2»? Geben Sie folgende Anmeldeinformationen in den Einstellungen ein. Server-URL: <u>https://cmimobile.thun.ch/sitzungsvorbereitung/thun/</u> Bitte beachten Sie, ausserhalb der städtischen Umgebung auf privaten Geräten verlangt die Sitzungsvorbereitung eine Multifaktor-Authentifizierung.

Diese E-Mail wird an die definierte E-Mailadresse Geschäft (1. Priorität E-Mailadresse) des Kontakts (Behördenmitglied) versendet.

Weitere Informationen finden Sie in der Anleitung "CMI Web Client Information Sitzungsvorbereitung und Multifaktor-Authentifizierung".

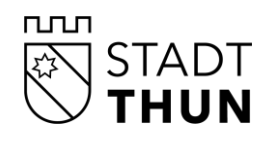

| = « ;                  |   |                  |          |              |                 |                                            | *                                                                     | 🥃 Verbun                  | iden Albert <mark>a</mark> instein |                                      |
|------------------------|---|------------------|----------|--------------|-----------------|--------------------------------------------|-----------------------------------------------------------------------|---------------------------|------------------------------------|--------------------------------------|
| Suche                  | ٩ | 🗇 Start          |          |              |                 |                                            |                                                                       |                           |                                    |                                      |
| 🚖 Favoriten            |   | Nächste Sitzung  | en       |              |                 |                                            |                                                                       |                           |                                    |                                      |
| 🖉 Print-Aufträge       |   | Datum            | Beginn   | Ende         | Gremium         |                                            | Titel                                                                 |                           |                                    |                                      |
|                        |   | Di, 10.9.2019    | 09:00    | 17:00        | BK Baukommissi  | on                                         | TEST                                                                  |                           |                                    | *                                    |
| 3 BK Baukommission     |   | Do, 5.9.2019     | 08:00    | 16:00        | RR Regierungsra | t                                          | 10. Sitzung 2019                                                      |                           |                                    | \<br>\<br>\<br>\<br>\<br>\<br>\<br>\ |
| SFIKO Finanzkommission |   |                  |          |              |                 | <b></b>                                    |                                                                       |                           |                                    |                                      |
| 🝰 GR Gemeinderat       |   | Vergangene Sitz  | ungen    |              |                 | 2                                          |                                                                       |                           |                                    |                                      |
| 🐉 KR Kantonsrat        |   | Datum            | Beginn   | Ende         | Gremium         |                                            | Titel                                                                 |                           |                                    |                                      |
| 🝰 RR Regierungsrat     |   | Sa, 24.8.2019    | 09:00    | 17:00        | KR Kantonsrat   |                                            | 2. Testsitzung                                                        |                           |                                    | ☆                                    |
| 🍰 STP Stadtparlament   |   | Sa, 24.8.2019    | 09:00    | 17:00        | GR Gemeinderat  |                                            | 1. Testsitzung                                                        |                           |                                    | \$                                   |
|                        |   | Do, 15.8.2019    | 09:00    | 18:00        | GR Gemeinderat  |                                            | Test NIN                                                              |                           |                                    | \$                                   |
|                        |   | Letzte Änderung  | en       |              |                 |                                            |                                                                       |                           | Weitere Änderu                     | ingen                                |
|                        |   | Datum            | Тур      |              |                 | Titel                                      |                                                                       |                           | Durch                              |                                      |
|                        |   | 02.09.2019 17:01 | Neues Tr | aktandum     |                 | 5 - Entschädigungen<br>tzung vom 2019-08-2 | des Gemeinderates ab 1. Januar 2<br>24)                               | 2017 (GR, Si              | Einstein Albert; albert.ein        | ıstein                               |
|                        |   | 02.09.2019 17:01 | Geänder  | te Sitzung   |                 | 1. Testsitzung (GR                         | Sitzung vom 2019-08-24)                                               |                           | Einstein Albert; albert.ein        | ıstein                               |
|                        |   | 02.09.2019 16:43 | Neues Tr | aktandum     |                 | 4 - Protokollgenehmi<br>019-08-24)         | gungen Gemeinderat 2017 (GR, Si                                       | itzung vom 2              | Einstein Albert; albert.ein        | ıstein                               |
|                        |   | 02.09.2019 15:27 | Geänder  | te Unterlage | 2               | GRB Änderung des (<br>eltschutzkommission  | Organisationsreglementes; Auflösu<br>(BK, Sitzung vom 2019-09-10 - Tr | ng der Umw<br>aktandum 2) | Einstein Albert; albert.ein        | ıstein                               |
|                        |   | 02.09.2019 15:26 | Geänder  | te Sitzung   |                 | TEST (BK, Sitzung v                        | om 2019-09-10)                                                        |                           | Einstein Albert; albert.ein        | ıstein                               |

# Startbildschirm Sitzungsvorbereitung

- 1 Gremienübersicht / Favoriten
- 2 Drei nächste und drei vergangen Sitzungen
- 3 Letzte Änderungen
- 4 Persönliches Profil / Einstellungen

Als Favoriten markierte Sitzungen und/oder Traktanden sind mit einem ausgefüllten Stern gekennzeichnet. Sie sind in der Favoritenliste (Bereich 1) oder oben rechts durch Klicken auf den Stern ersichtlich und stehen – nur in der APP – auch ohne Internetverbindung ("Offline") zur Verfügung.

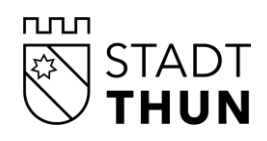

## **Ansicht Sitzung**

|                                                                          |                                                                                                    | ★ €                                                     | Albert Eins                 | tein 📣           |
|--------------------------------------------------------------------------|----------------------------------------------------------------------------------------------------|---------------------------------------------------------|-----------------------------|------------------|
| Suche Q                                                                  | 🖞 Start > 🔹 Kantonsrat > 🛄 2019 > 📓 2. Testsitzung > 🗐 2 - Diverses/Varia Gemeinderat 20              | 017                                                     |                             |                  |
| <ul> <li>Zum Gremium in 2019</li> <li>Informationsgeschäfte</li> </ul>   | 2. Testsitzung<br>Sa, 24 8.2019 von 09:00 bis 17:00<br>Gremium: KR Kantonsrat<br>Status: Eröffnet     | [                                                       | Gesamt-P <mark>ß</mark> ers | 2☆               |
| 1 - GRB: Reorganisation des Logopädieunterrichtes;<br>Grundsatzentscheid | Dokumente                                                                                             |                                                         |                             |                  |
| Protokollgenehmigung                                                     | Titel                                                                                                 | Dokumentkategorie Art                                   | Datum                       |                  |
| 2 - Die kantonale Volksinitiative «Ja zu fairen Gebühren in              | 1 🖬 Brief 🛛 🗛 H                                                                                       | Korrespondenz                                           | 28.08.2019                  | ☆ ∽              |
| den Gemeinden» – Anderung Gemeindegesetz                                 | 2 🔀 ВКВ — — — — — — — — — — — — — — — — — —                                                           | Beschluss                                               | 29.08.2019                  | ☆ ∨              |
|                                                                          | 3 🔀 ВКВ                                                                                               |                                                         | 29.08.2019                  | ☆ ∨              |
|                                                                          | Persönliche Dokumente                                                                                 | Dokument-Info<br>Annotation der aktuellen Version (0.1) | H<br>Datum<br>28.08.2019    | inzufügen<br>☆ ↔ |
|                                                                          | E SPB Beschluss Botschaft Totalrevision des Gesetzle (2) pdf                                          |                                                         |                             | ☆ ຯ              |
|                                                                          | Traktanden                                                                                            |                                                         |                             |                  |
|                                                                          | Nr Titel                                                                                              | Traktandierungscode Pers. 🗅 Notizer                     | n Wortb.                    |                  |
|                                                                          | 1 GRB: Reorganisation des Logopädieunterrichtes; Grundsatzentscheid 6                                 | Informationsgeschäfte + -                               | -                           | ☆ ∨              |
|                                                                          | 2 Die kantonale Volksintliätive «Ja zu fairen Gebühren in den Gemeinden» – Änderung<br>Gemeindegesetz | Protokollgenehmigung 7 –                                | -                           | ☆ ~              |

- 1 Übersicht der Traktanden inkl. Traktandierungscode
- 2 Sitzung zu Favoriten hinzufügen
- 3 Gesamt-PDF erstellen
- 4 Sitzungsdokumente
- 5 Persönliche Dokumente
- 6 Übersicht der Traktanden
- 7 Informationen zu Traktanden

#### **Gesamt-PDF erstellen**

Es können alle Dokumente einer Sitzung in einem Gesamt-PDF angezeigt werden. Diese Funktion ist auch für die einzelnen Traktanden verfügbar. Pro Traktandum kann ein Gesamt-PDF erstellt werden, in dem alle Unterlagen, die in diesem Traktandum vorkommen, nahtlos hintereinander zusammengestellt sind. Ein Gesamt-PDF wird nach

Fertigstellung in den persönlichen Dokumenten abgelegt (auf Sitzung bzw. Traktandum).

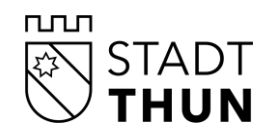

Des Weiteren wird im unteren Teil der Detailmaske eine Traktandenübersicht mit der jeweiligen Anzahl der persönlichen Dokumente, der Notizen und den Wortbegehren angezeigt.

**Hinweis:** Das Gesamt-PDF wird beim **Erstellen**, ein annotiertes Dokument hingegen beim S**peichern** in die persönlichen Dokumente abgelegt.

## Persönliches Dokument zu Sitzung hinzufügen

| Sa, 2<br>Grer<br>State | 2. Testsitzung<br>24.8.2019 von 09:00 bis 17:00<br>nium: KR Kantonsrat<br>us: Eröffnet |                       | Gesamt-PDF e | rsteller | ☆      |
|------------------------|----------------------------------------------------------------------------------------|-----------------------|--------------|----------|--------|
| Dok                    | rumente                                                                                |                       |              |          |        |
|                        | Titel                                                                                  | Dokumentkategorie Art | Datum        |          |        |
| 1                      | Brief                                                                                  | Korrespondenz         | 28.08.2019   | ☆        | $\sim$ |
| 2                      | Вкв                                                                                    | Beschluss             | 29.08.2019   | ☆        | $\vee$ |
| 3                      | ВКВ                                                                                    |                       | 29.08.2019   | ☆        | $\sim$ |
| Per                    | sönliche Dokumente                                                                     |                       |              | Hinzuf   | ügen   |
| D                      | okumente hinzufügen                                                                    |                       |              |          |        |
|                        | Dateien hier hineinziehen                                                              |                       |              |          |        |
|                        | Dateien auswählen Zurück                                                               |                       |              |          |        |

Durch Klicken auf **Hinzufügen** können Sie Ihre persönlichen für die Sitzung wichtigen Dokumente speichern.

Unterstützt werden aktuell folgende Dateitypen: bmp, doc, docx, gif, jpg, jpeg, pdf, png, ppt, pptx, xls, xlsx, zip.

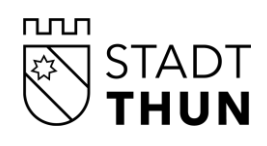

| Wi, 11.9.2019 von bis         Gremium: GR Gemeinderat         Status: Eröffnet |         | Gesamt-PDF erstellen Print-Auftrag |
|--------------------------------------------------------------------------------|---------|------------------------------------|
|                                                                                |         |                                    |
| Persönliche Dokumente                                                          |         | Hinzufügen                         |
|                                                                                |         |                                    |
| Dokumente hinzufügen                                                           |         |                                    |
|                                                                                |         |                                    |
| Datei-Name                                                                     | Grösse  | Fortschritt                        |
| Testdokument.pdf                                                               | 0.03 MB | Ê                                  |
| Dateien hier hineinziehen                                                      |         |                                    |
| Alle hochladen Alle entfernen Dateien auswählen Zurück                         |         |                                    |

Über Drag and Drop auf **Dateien hier hineinziehen** oder mittels Button **Dateien auswählen** können Sie die gewünschten Dokumente hinterlegen.

| 99. Sitzung                                                          |                   |                             | ☆          |
|----------------------------------------------------------------------|-------------------|-----------------------------|------------|
| Mi, 11.9.2019 von bis<br>Gremium: GR Gemeinderat<br>Status: Eröffnet |                   | Gesamt-PDF erstellen Print- | Auftrag    |
| Persönliche Dokumente                                                |                   |                             | Hinzufügen |
| Dokumente hinzufügen                                                 |                   |                             |            |
|                                                                      |                   |                             |            |
| Datei-Name                                                           | Grösse            | Fortschritt                 |            |
| Datei-Name<br>Testdokument.pdf                                       | Grösse<br>0.03 MB | Fortschritt                 | Û          |
| Datei-Name Testdokument.pdf Dateien hier hineinziehen                | Grösse<br>0.03 MB | Fortschritt                 | Ē          |
| Datei-Name Testdokument.pdf Dateien hier hineinziehen                | Grösse<br>0.03 MB | Fortschritt                 |            |

Sind die gewünschten Dokumente hinzugefügt, muss der Prozess mit Klick auf **Alle hochladen** abgeschlossen werden.

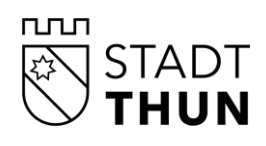

| Mi, 1<br>Grer<br>State | 99. Sitzung<br>1.9.2019 von bis<br>nium: GR Gemeinderat<br>s: Eröffnet                                         |          |                     | Gesamt- | PDF ersteller | 1 Print | -Auftra <u>c</u> | ☆<br> |
|------------------------|----------------------------------------------------------------------------------------------------|----------|---------------------|---------|---------------|---------|------------------|-------|
| Per                    | sönliche Dokumente                                                                                             |          |                     |         |               |         | Hinzuf           | ügen  |
| 4                      | Titel                                                                                                    | Dokument | -Info               |         |               | Datum   |                  |       |
| ۵                      | Testdokument.pdf                                                                                               |          |                     |         |               |         | 습                | ~     |
|                        |                                                                                                    |          |                     |         |               |         |                  |       |
| Tral                   | tanden                                                                                                    |          |                     |         |               |         |                  |       |
| Nr                     | Titel                                                                                                    |          | Traktandierungscode | Pers. 🗋 | Notizen       | Wortb.  |                  |       |
| 1                      | Gewässerschutzmassnahmen Pumpwerk Schwerzenwil                                                                 |          | A-Geschäfte         | 2       | 1             | 1       | ☆                | ~     |
| 2                      | Vernehmlassung zur Revision des Gesetzes über die Förderung des öffentlichen Verkehrs<br>(Verkehrsgesetz, ÖVG) | S        | B-Geschäfte         | 1       | -             | -       | ☆                | ~     |
| 3                      | Änderung des Organisationsreglementes; Auflösung der Umweltschutzkommission                                    |          | C-Geschäfte         | -       | -             | -       | ☆                | ~     |

Die persönlichen Dokumente werden im CMI auf der jeweiligen Sitzung abgelegt, gespeichert und versioniert. Die Dokumente sind zu diesem Zeitpunkt nur für diejenige Person sichtbar, die diese Dokumente hochgeladen hat. Persönliche Dokumente zu einem Traktandum sind unter dem ent-sprechenden Traktandum aufgeführt.

## Funktionen zur CMI Sitzungen

| 99. Sitzung                                                          |                                   |                            |                      |               | ☆    |
|----------------------------------------------------------------------|-----------------------------------|----------------------------|----------------------|---------------|------|
| Mi, 11.9.2019 von bis<br>Gremium: GR Gemeinderat<br>Status: Eröffnet |                                   |                            | Gesamt-PDF erstellen | Print-Auftrag | J    |
|                                                                      |                                   |                            |                      |               |      |
| Persönliche Dokumente                                                |                                   |                            |                      | Hinzuf        | ügen |
| â Titel                                                              |                                   | Dokument-Info              | Datu                 | ım            |      |
| L Testdokument.pdf                                                   |                                   |                            |                      | ☆             | ~    |
| PDF Vorschau Original herunterladen                                  | Annotieren Neue Version hochladen | Berechtigungen anpassen Do | kument löschen       |               |      |
| PDF Vorschau                                                         | Das Dokument wird in              | der Lösung für den le      | esenden Zugriff g    | geöff-        |      |
|                                                                      | net. Es ist keine Bearbeitu       | ung möglich. Es könne      | en zudem auch k      | eine          |      |
|                                                                      | Annotationen vorgenom             | nen werden.                |                      |               |      |
|                                                                      |                                   |                            |                      |               |      |

Original herunterladen Das Dokument wird auf Ihr Gerät heruntergeladen, um es weiter zu bearbeiten.

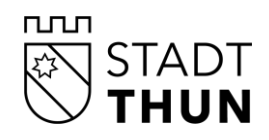

Hinweis: Die heruntergeladenen Dokumente werden lokal auf dem Gerät gespeichert.

| Annotieren              | Annotieren ohne lokales Abspeichern und erneutes Hochladen. Nach   |
|-------------------------|--------------------------------------------------------------------|
|                         | erfolgter Annotation wird das Dokument automatisch in den Bereich  |
|                         | Persönliche Dokumente kopiert. Danach kann es an weitere Sit-      |
|                         | zungsteilnehmer freigegeben werden.                                |
|                         |                                                                    |
| Neue Version hochladen  | Das geänderte Dokument kann wieder als neue Version in die An-     |
|                         | wendung (Browser oder APP) hochgeladen werden. Es wird zugleich    |
|                         | im CMI Client neu versioniert.                                     |
|                         |                                                                    |
| Dokument löschen        | Mittels Klick auf Dokument löschen können Sie Ihr persönliches Do- |
|                         | kument wieder aus der Sitzung entfernen.                           |
|                         |                                                                    |
| Hinweis: Je nach Plattf | orm (iOS_Android) und Sicherheitseinstellungen in der Ann wird für |

**Hinweis**: Je nach Plattform (iOS, Android) und Sicherheitseinstellungen in der App wird für das Hochladen nur eine beschränkte Menge an Quellen angeboten.

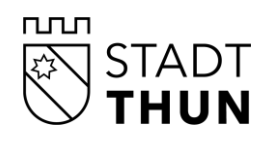

# Ansicht Traktandum

| 3 - Protokollauszug<br>1. Testsitzung<br>Sa, 24.8.2019 von 09:00 bis 17:00<br>Gremium: GR Gemeinderat |                                                         |                                      | Gesamt-PDF erste                       | ellen Print-A                      | <b>1☆</b><br>uftrag |
|----------------------------------------------------------------------------------------------------|---------------------------------------------------------|--------------------------------------|----------------------------------------|------------------------------------|---------------------|
| Details<br>Beschluss Nr.<br>Traktandierungscode<br>Protokollbemerkung<br>Protokollvermerk<br>Geschäft | A-Geschäfte 2015-1: Protokoligenehmigungen Gemeind      | ierat 2017                           |                                        |                                    |                     |
| Unterlagen                                                                                            |                                                         |                                      |                                        |                                    |                     |
| Titel                                                                                                 | 3                                                       | Dokumentkategorie<br>Protokollauszug | Art<br>Beschluss, Protokoll            | Datum<br>04.03.2016                | ☆ ~                 |
| Persönliche Dokumente                                                                                 |                                                         |                                      |                                        | н                                  | linzufügen          |
| Titel  Protokollauszug                                                                                | Dokument-Info<br>Annotation der aktuellen Version (0.1) |                                      |                                        | Datum<br>04.03.2016                | ☆ ✓                 |
| Notizen                                                                                               |                                                         |                                      |                                        | н                                  | linzufügen          |
| Notiz     Lorem ipsum                                                                                 | 5                                                       | Eintra                               | g durch<br>ein Albert; albert.einstein | Datum<br>06.09.2019 13:5           | 58 🗸                |
| Wortbegehren                                                                                          |                                                         |                                      |                                        | E                                  | Bearbeiten          |
| <ul> <li>p Text</li> <li>ja Lorem ipsum</li> </ul>                                                    | 6                                                       |                                      | Ei                                     | ntrag durch<br>nstein Albert; albe | ert.einstein        |

- 1 Traktandum zu Favoriten hinzufügen
- 2 Metadaten Traktandum
- **3** Unterlagen zu Traktandum
- 4 Persönliche Dokumente
- 5 Persönliche Notizen
- 6 Wortbegehren

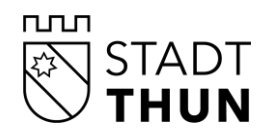

## Persönliches Dokument zu Traktandum hinzufügen

Persönliche Dokumente können zu jedem einzelnen Traktandum hinzugefügt und bearbeitet werden.

## Wortbegehren

| Wortbegehren | Hinzufügen |
|--------------|------------|
|              |            |

Im Moment sind keine Wortbegehren eingetragen

Auf einem Traktandum steht die Funktion Wortbegehren zur Verfügung. Sie ermöglicht es Sitzungsteilnehmern, vor der Sitzung anzumelden, ob Sie ein Traktandum explizit diskutieren wollen oder nicht.

Ein Wortbegehren besteht aus einem Boolean-Feld (Ja/Nein) und einem Textfeld, in dem man die Natur seines Wortbegehrens darlegen kann.

Es wird eine Liste der Wortbegehren aller Benutzer angezeigt, die an der Sitzung teilnehmen.

**Hinweis:** Ein Sitzungsteilnehmer kann pro Traktandum nur ein (1) Wortbegehren erstellen.

Über den Button Hinzufügen kann ein neues Wortbegehren erstellt werden.

| Wortbegehren                                                                | Abbrechen |
|-----------------------------------------------------------------------------|-----------|
| Diskussion erwünscht*                                                       |           |
| <ul> <li>ja</li> <li>Nein</li> <li>Diskussion erwünscht eingeben</li> </ul> |           |
| Text                                                                        | ĥ         |
| Speichern Abbrechen                                                         |           |

Hat man bereits ein Wortbegehren erfasst, erscheint beim Bearbeiten ein Button, um das Wortbegehren wieder zu löschen.

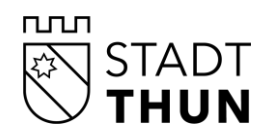

## Persönliche Notizen und Freigabe

Es besteht die Möglichkeit, zu einem Traktandum persönliche Notizen zu erfassen. Diese persönlichen Notizen sind grundsätzlich nur für den Verfasser sichtbar. Sie können jedoch auch an andere Benutzer freigegeben werden.

Es können beliebig viele Notizen erstellt werden. Sind mehr als 10 Notizen vorhanden, erscheint unterhalb ein Pagebrowser (d.h. eine Leiste zum Verschieben des Bildschirminhalts).

| No | tizen                                                                                                    |                                  | Hinzuf           | ügen |
|----|----------------------------------------------------------------------------------------------------|----------------------------------|------------------|------|
| 4  | Notiz                                                                                                    | Eintrag durch                    | Datum            |      |
| -  | Klickt man auf eine bestehende Notiz in der<br>Notizliste, kann man diese direkt bearbeiten,<br>löschen oder die Be-rechtigungen anpassen.        | Einstein Albert; albert.einstein | 30.09.2019 18:27 | ~    |
| -  | Diese persönlichen Notizen sind grundsätzlich nur<br>für den Verfasser sichtbar. Sie können jedoch<br>auch an andere Benutzer freigegeben werden. | Einstein Albert, albert.einstein | 30.09.2019 18:26 | ~    |
| -  | Es können beliebig viele Notizen erstellt werden.<br>Sind mehr als 10 Notizen vorhanden, erscheint<br>unterhalb ein Pagebrowser.                  | Einstein Albert, albert.einstein | 30.09.2019 18:26 | ~    |

Für das Erstellen einer Notiz steht ein Feld Text zur Verfügung. Zusätzlich kann hier die Berechti-

## gung unter

Auswählen für andere Benutzer eingegeben werden.

| Notizen                   | Abbrechen |
|---------------------------|-----------|
| Notiz erfassen:           |           |
| Text                      |           |
|                           | 1,        |
| Berechtigungen: Auswählen |           |
| Speichern Abbrechen       |           |

Klickt man auf eine bestehende Notiz in der Notizliste, kann man diese direkt bearbeiten, löschen oder die Berechtigungen anpassen.

| Notizen                                     |                                  | Hinzufügen       |
|---------------------------------------------|----------------------------------|------------------|
| Notiz                                       | Eintrag durch                    | Datum            |
| a Test Notiz                                | Einstein Albert, albert.einstein | 30.09.2019 18:28 |
| Notiz bearbeiten Notiz löschen Berechtigung | jen anpassen                     |                  |

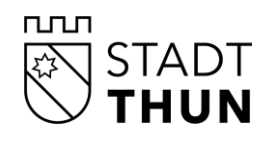

## Annotationen

# Persönliche Anmerkungen in ein vorhandenes Dokument ergänzen

|          | Hinweis: Die Originaldokumente werd<br>merkung<br>jeweils ein persönliches Dokument ers | len nicht verändert.<br>stellt. | Es wird beim Speichern der An- |
|----------|-----------------------------------------------------------------------------------------|---------------------------------|--------------------------------|
| Per      | sönliche Dokumente                                                                      |                                 | Hinzufügen                     |
| 4        | Titel                                                                                   | Dokument-Info                   | Datum                          |
| <u>.</u> | C Testdokument.pdf                                                                      |                                 | ☆ ∧                            |
| P        | DF Vorschau Original herunterladen Annotieren                                           | Neue Version hochladen          | Berechtigungen anpassen        |

Durch Klicken auf Annotieren öffnet sich der Dokumentenviewer mit dem jeweiligen Dokument.

| Review des Finanzleitbildes |                                                                                             | Protokollauszug 🗶                                                                                                    |       |  |  |  |
|-----------------------------|---------------------------------------------------------------------------------------------|----------------------------------------------------------------------------------------------------|-------|--|--|--|
| 🖒 Start                     | 🖄 Start > 🔹 Gemeinderat > 🔄 2019 > 🗟 1. Sitzung Okto > 🗐 3 - Review des > 🔛 Protokollauszug |                                                                                                    |       |  |  |  |
| 0                           |                                                                                             | $\leftarrow \rightarrow 1 \oplus \Theta$ 52% - [] C <sup>4</sup>                                                                                                    | Q   🗖 |  |  |  |
| F.                          |                                                                                             | VERVIA TARO<br>KONARTZINAL<br>Auszug aus dem Protokoll<br>Finanzkommission<br>vom 01. September 2013                                                                                                    |       |  |  |  |
| ₽<br>₽                      |                                                                                             | Bandara das Russulaidades 2016     Reconsular       C.2.0.3     Absteinung Ramazen ( Watschaft, Rechnungswessen; Rinaszahmung       Bandara das     Licemispain dakird at bander, conseletur sadspoching ethr, and dam novieture.       Bandara das das, lorem lipsim dakird at bander, conseletur sadspoching ethr, and dam novieture.       Watsbeet des Artings dass, lorem lipsim dakird at bander.       Watsbeet des Artings dass, lorem lipsim dakird at bander.       Bandara dass, lorem lipsim dakird at bander.       Bandara dass, lorem lipsim dakird at bander.       Bandara dass, lorem lipsim dakird at met, conseletur sadspoching ethr, and dam novieture. |       |  |  |  |
|                             |                                                                                             | <br>Tee olgindigebrenen Protoksikaussung bescheeligen:<br>Batherenzenskij 09:04,2016<br>Pinanskontent<br>Der Publiskent<br>Der Batherbar<br>Admite Publiskent                                                                                                    |       |  |  |  |
|                             |                                                                                             | 58-141<br>UMMI (MELDIND/MMR - Grappio - ER]Johannard- B119 <sup>7</sup> H17- <u>UM/skazarda</u> , verodarianda)                                                                                                    |       |  |  |  |

- 1 Dokumentennavigationsleiste
- 2 Annotationswerkzeuge

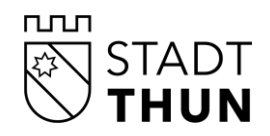

Die Annotationswerkzeuge können durch Anwählen des zugehörigen Symbols gestartet werden.

Sobald Sie die Annotation ausgeführt haben, speichern Sie das Dokument mittels Klick oder Antippen des Speichern-Symbols. Anschliessend werden Sie darauf hingewiesen, dass Ihr Dokument nun für Sie als persönliches Dokument angelegt wird.

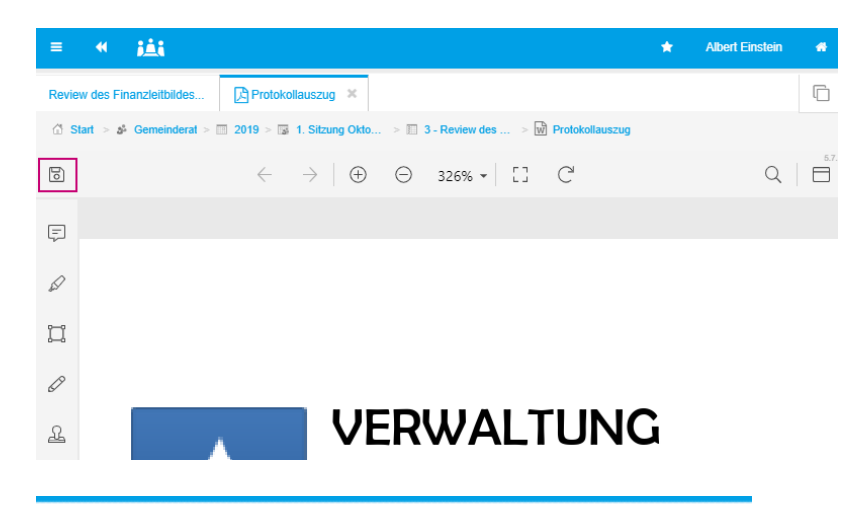

Neues persönliches Dokument hinzufügen

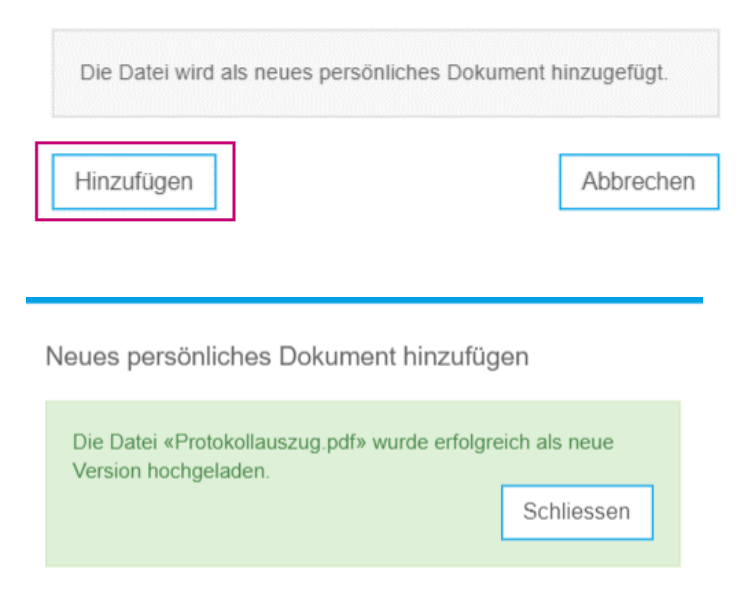

Nachdem das Dokument in Ihren persönlichen Dokumenten gespeichert worden ist, können Sie es an weitere Benutzer freigeben (über **Berechtigungen anpassen**).

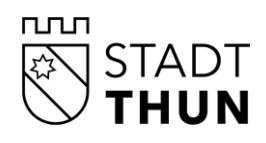

| Freihandzeichnung            |                                  |                         |
|------------------------------|----------------------------------|-------------------------|
| Symbol                       |                                  |                         |
| Konfigurationsmöglichkeiten  |                                  |                         |
| ۵ <b>ا</b>                   | 100 % • - •                      |                         |
| Farbe des Striches           | Strichintensität                 | Strichdicke             |
|                              | § 100 % -                        |                         |
|                              | Ξ                                | _                       |
|                              |                                  |                         |
| Anwendung                    |                                  | -                       |
| 1. Mit der Maus (Browser), e | inem Stift oder Finger (App) die | Markierungen anbringen. |

- 2. Die Zeichnung mit dem Haken oben rechts in der Toolbar bestätigen.
- 3. Durch Klicken der linken Maustaste oder Antippen mit dem Finger/Stift kann die Zeichnung wieder gelöscht werden.

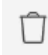

Löschen der Zeichnung

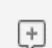

Farbe nachträglich anpassen, Löschen der Zeichnung

#### Textmarkierung

## Symbol

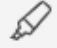

#### Konfigurationsmöglichkeiten

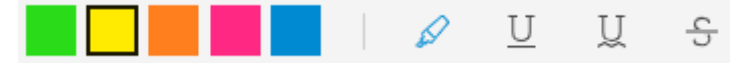

#### Anwendung

1. Markierungsfarbe/-art auswählen.

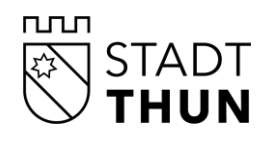

- 2. Gewünschte Textstelle durch Klicken oder Antippen markieren und die Bearbeitung mit dem Haken oben rechts abschliessen.
- 3. Durch erneutes Anklicken der Markierung kann die Zeichnung gelöscht werden.

| T | 2 |
|---|---|
| L |   |
|   | _ |
|   |   |

+

Löschen der Zeichnung

Farbe nachträglich anpassen, Löschen der Zeichnung

#### Textbox

## Symbol

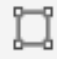

#### Konfigurationsmöglichkeiten

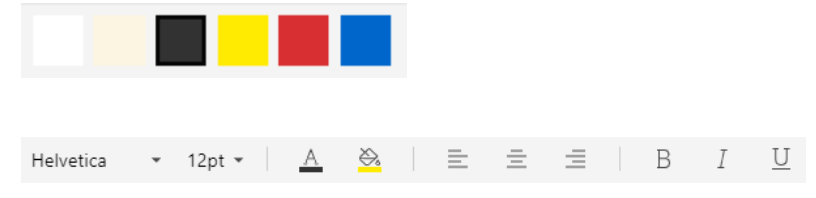

Mit der Auswahl dieses Symbols kann eine beliebig grosse Textbox an einer frei wählbaren Stelle im Dokument hinzugefügt werden. Weiter ist es möglich, den Inhalt der Textbox farbig zu hinterlegen.

#### Anwendung

- 1. Linke Maustaste gedrückt halten und die Textbox bis zur gewünschten Grösse aufziehen.
- 2. Text eingeben und falls gewünscht noch formatieren.
- 3. Die Textbox durch Klicken auf den Haken oben rechts bestätigen.
- 4. Löschen der Textbox erfolgt durch erneutes Anklicken der Box.

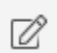

Farbe und Inhalt der Textbox bearbeiten

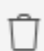

Textbox löschen

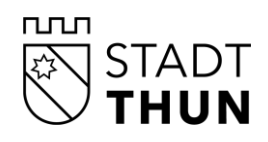

Post-lt Symbol

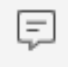

Konfigurationsmöglichkeiten

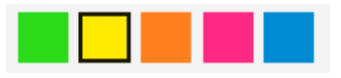

Mit der Auswahl dieses Symbols kann ein Post-It an einer frei wählbaren Stelle im Dokument platziert werden. Es wird ein Textfeld für die Eingabe der Notiz geöffnet, die mittels Klick auf das 'X' oben rechts ausgeblendet werden kann. Um den Text anzuzeigen, kann das Post-It angetippt werden. Um den Text erneut zu bearbeiten, muss das Post-It mit einem Doppelklick geöffnet werden.

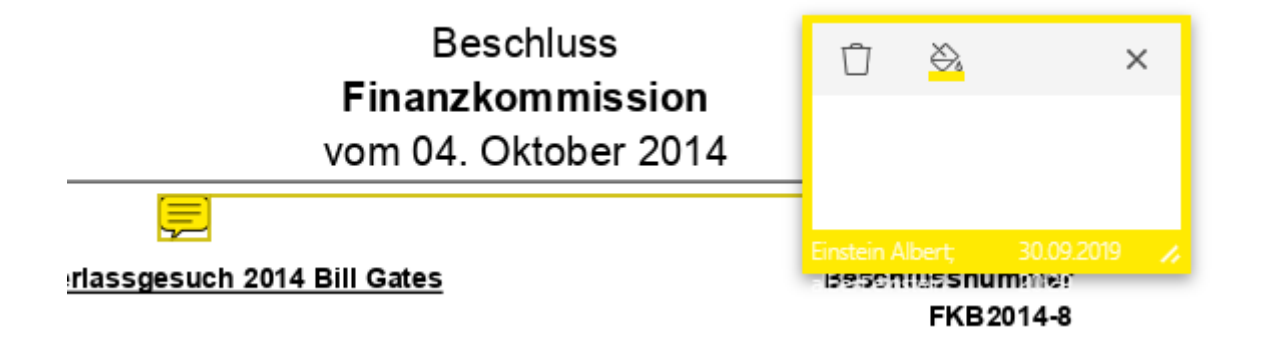

#### Anwendung

- 1. Post-It Farbe definieren und an gewünschter Stelle im Dokument platzieren
- 2. Text eingeben
- 3. Das Eingabefeld durch Klicken auf «X» oben rechts verlassen
- 4. Löschen des Post-Its erfolgt durch erneutes Anklicken

Farbe und Inhalt des Post-Ist bearbeiten

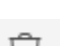

Post-It löschen

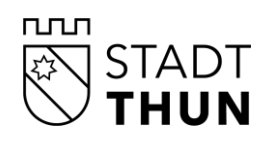

## Stempel

## Symbol

L

Folgende Stempel stehen zur Auswahl:

GENEHMIGT NICHT GENEHMIGT ENTWURF ENDGÜLTIGE VERSION ABGESCHLOSSEN VERTRAULICH ZUR VERÖFFENTLICHUNG UNGÜLTIG ZUM KOMMENTAR VORLÄUFIGES RESULTAT

#### Anwendung

- 1. Gewünschten Stempel auswählen und an einer Stelle im Dokument platzieren.
- 2. Um die Grösse des Stempels zu verändern, den Stempel an einer Ecke markieren und dann
  - vergrössern/verkleinern.
  - 3. Durch Anklicken des Stempels kann dieser wieder entfernet werden.

#### Stempel drehen

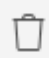

C

Löschen des Stempels

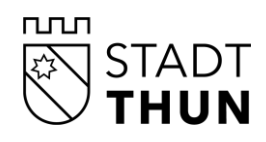

## **Favoriten setzen**

Sitzungen, Traktanden und Dokumente können als Favoriten gesetzt werden.

| ☐ Start > ★ Favoriten 2. |       |               | 2.4.0.                      |                    |      |
|--------------------------|-------|---------------|-----------------------------|--------------------|------|
| ★ Favoriten              |       |               |                             |                    |      |
| Citzungon: 0             |       |               |                             | Foundation filters |      |
| Silzungen. z             |       |               |                             | Favoriten filtern  | Q    |
| Datum<br>Di. 10.9.2019   | 09:00 | Ende<br>17:00 | Gremium<br>BK Baukommission | Titel              | ¢. ~ |
| So, 1.9.2013             | 13:30 | 16:00         | FIKO Finanzkommission       | 7. Sitzung         | * ~  |

Favoriten können sowohl im Browser als auch in der APP unabhängig voneinander gesetzt werden, d.h.im Browser gesetzte Favoriten werden nicht automatisch in die APP übernommen und umgekehrt.

Verwenden Sie die APP jedoch auf mehreren Geräten (z.B. auf einem Tablet und einem Smartphone) werden die Favoriten beim nächsten Zugriff auf eines der Geräte synchronisiert.

Sobald in der APP ein Favorit gesetzt wird, werden die entsprechenden Dateien heruntergeladen und innerhalb der APP gespeichert und stehen dann offline zur Verfügung (vgl. <u>Kapitel 9.2</u>). Je nach Datenvolumen und Qualität der Internetverbindung dauert das unterschiedlich lange. Ein laufender "Downloadprozess" wird durch ein rotierendes Symbol am oberen Bildschirmrand angezeigt.

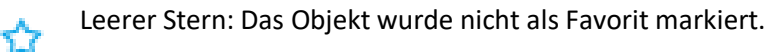

Voller Stern: Das Objekt wurde als Favorit markiert. Die Sitzungen, Traktanden und Dokumente werden in

der Favoritenliste aufgeführt. Dokumente in der APP Version stehen zusätzlich auch offline zur Verfügung.

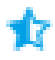

Halbvoller Stern: Das Objekt (z.B. ein Traktandum) ist selbst nicht als Favorit markiert, gehört aber zu einem als Favorit markierten übergeordneten Objekt (z.B. einer Sitzung). Die

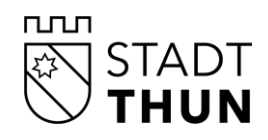

Dokumente einer als Favorit markierten Sitzung stehen in der APP Version auch offline zur Verfügung.

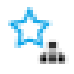

Die Sitzung enthält als Favoriten gesetzte Traktanden und/oder Dokumente. Die Sitzung selbst ist nicht als Favorit gesetzt.

# E-Mail-Benachrichtigung bei Änderungen

Zur Aktivierung der automatischen Benachrichtigung wählen Sie **Einstellungen** (unter Ihrem persönlichen Profil).

|     | ★ Albert Einstein                  | * |  |  |
|-----|------------------------------------|---|--|--|
|     | ★ Favoriten                        |   |  |  |
|     | 街 Print-Aufträge                   |   |  |  |
|     | Einstellungen                      |   |  |  |
|     | 2 Neu laden                        |   |  |  |
| Fav | Abmelden                           | 2 |  |  |
|     | Sie können sich mit einem weiteren |   |  |  |
|     | Mandanten verbinden. Klicken Sie   | ~ |  |  |
|     | hierfür auf «Mandant hinzufügen».  | ~ |  |  |
| _   | Mandant hinzufügen                 |   |  |  |
|     | de fr                              |   |  |  |

Setzen Sie ein Häkchen bei Mail mit den letzten Änderungen senden.

| = « <u>i</u> i      |                                                                | * | Albert Einstein | * |
|---------------------|----------------------------------------------------------------|---|-----------------|---|
| Suche               | Ճ Start > ♥ Einstellungen                                      |   |                 |   |
| Start               | Einstellungen                                                  |   |                 |   |
| Einstellungen       | Sitzungsvorbereitung                                           |   |                 |   |
| Carlo Konfiguration | Mail für letzte 🛛 🔊 Das Mail mit den letzten Änderungen senden |   |                 |   |
| Log                 | Anderungen                                                     |   |                 |   |
| 豪 Testing           | Speichern Zurücksetzen                                         |   |                 |   |

Ab diesem Zeitpunkt werden Sie bei Änderungen via E-Mail inkl. einem Link, der zur Änderung leitet, informiert.

Änderungen werden über ein bestimmtes Zeitintervall gesammelt und erst dann per E-Mail verschickt.

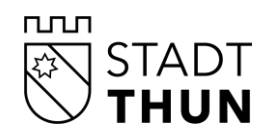

Die Änderungen sind die gleichen, die auch auf der Startseite in der CMI Sitzungen unter Letzte Änderungen aufgelistet sind.

| Sitzungsvorbereitung: letzte Änderungen Öffentliche Verwaltung                                                            |             |                   |                            |         |  |
|----------------------------------------------------------------------------------------------------|-------------|-------------------|----------------------------|---------|--|
| Apps@cmiag.ch                                                                                                    | ← Antworten | ≪ Allen antworten | $\rightarrow$ Weiterleiten |         |  |
| An Inauen Noemi                                                                                                    |             |                   | Mo. 30.09.201              | 9 12:21 |  |
| (i) Wenn Probleme mit der Darstellungsweise dieser Nachricht bestehen, klicken Sie hier, um sie im Webbrowser anzuzeigen. |             |                   |                            |         |  |
| Sehr geehrter Herr Einstein                                                                                               |             |                   |                            |         |  |
| Gemäss Ihren Abonnementseinstellungen informieren wir Sie über folgende Änderungen:                                       |             |                   |                            |         |  |

| Geänderte Sitzung                    | Einstein Albert; albert.einstein | 30.09.2019 11:50 |
|--------------------------------------|----------------------------------|------------------|
| 1. Sitzung Oktober 2019 (GR, Sitzung | vom 2019-10-05)                  | Mehr             |

Dies ist eine automatisch generierte E-Mail. Antworten darauf werden nicht gelesen. Falls Sie diese Benachrichtigungen nicht mehr erhalten möchten, können Sie dies in den Einstellungen der Sitzungsvorbereitung ändern.

## **Offline Modus – nur APP Version**

Mit dem Offline Modus ist der Zugriff auf Sitzungsinformationen ohne Internetverbindung gewährleistet.

Voraussetzung ist, dass die Daten online einmal geladen wurden. Offline werden alle Daten (Metadaten sowie Dokumente) angezeigt, die Sie als Favorit gekennzeichnet haben. (Ausgefüllter Stern – siehe Kapitel <u>9.1 Favoriten setzen</u>)

Hinweis: Im Offline Modus können keine persönlichen Dokumente erstellt werden.

In den Offline Modus gelangen Sie bei den folgenden Bedingungen:

- App wird ohne WLAN Verbindung geöffnet (Voraussetzung ist wie im Kapitel 5.2 beschrieben, dass das Boolean «angemeldet bleiben» aktiviert ist.)
- Indem Sie bei vorhandener WLAN Verbindung mittels Klick auf **Verbunden** in den Offline Modus wechseln (siehe nachfolgenden Printscreen)

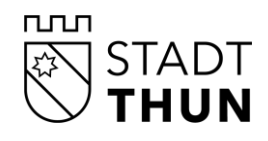

|                   |        |       |                  |                         | *                  | 🛢 Verbunden   | Albert Einstein 🖷 |  |
|-------------------|--------|-------|------------------|-------------------------|--------------------|---------------|-------------------|--|
| 🗇 Start           |        |       |                  |                         | Service-Status: Ve | erbunden      |                   |  |
| Nächste Sitzungen |        |       |                  | Verbindung: Onlin       | e                  |               |                   |  |
|                   |        |       |                  |                         | Offline            | Offline gehen |                   |  |
| Datum             | Beginn | Ende  | Gremium          | Titel                   |                    |               |                   |  |
| Sa, 5.10.2019     | 09:00  | 12:00 | GR Gemeinderat   | 1. Sitzung Oktober 2019 |                    |               | ☆                 |  |
|                   |        |       |                  |                         |                    |               |                   |  |
| Vergangene Sitz   | zungen |       |                  |                         |                    |               |                   |  |
| Datum             | Beginn | Ende  | Gremium          | Titel                   |                    |               |                   |  |
| Mo, 23.9.2019     | 08:00  | 12:00 | GR Gemeinderat   | 1. Herbstsitzung Test   |                    |               | ☆                 |  |
| So, 22.9.2019     |        |       | RR Regierungsrat | Noemis Testsitzung      |                    |               | ☆                 |  |
| Mi, 18.9.2019     | 10:00  | 12:00 | GR Gemeinderat   | Marco's Testsitzung     |                    |               | ☆                 |  |

Sollten Sie wieder eine funktionierende WLAN-Verbindung haben, gelangen Sie mittels Klick auf **Offline** und anschliessendem Klick auf **Online gehen** wieder zu den aktuellen Daten des Systems inkl. denjenigen Daten, die Sie nicht als Favorit gekennzeichnet hatten.

|               |        |       |                                |    | *        | 🥃 Offline     | Albert Einste | in         | * |
|---------------|--------|-------|--------------------------------|----|----------|---------------|---------------|------------|---|
| ★ Favoriten   |        |       | Service-Status: Sync: pausiert |    |          |               |               |            |   |
| ★ Favoriten   |        |       |                                | On | line geh | en            |               |            |   |
| Sitzungen: 5  |        |       |                                |    | Favorit  | en filtern    |               |            | ۹ |
| Datum         | Beginn | Ende  | Gremium                        |    | Titel    |               |               |            |   |
| Sa, 29.9.2018 | 09:00  |       | BK Baukommission               |    | 1. Sitzu | ing           | ĩ             | ~          | ~ |
| So, 5.6.2016  | 14:00  | 19:15 | FIKO Finanzkommission          | n  | 1. Sitzu | ing           | ĩ             | ~          | ~ |
| Fr, 29.7.2016 | 08:30  | 12:00 | BK Baukommission               |    | 5. Sitzu | ing           | 7             | ~ <b>.</b> | ~ |
| Do, 29.3.2018 |        |       | BK Baukommission               |    | 9. Sitzu | ing           | 7             | ~          | ~ |
| Mi, 7.8.2019  |        |       | GR Gemeinderat                 |    | Testsitz | ung Noemi und | CaRo T        | ×.         | ~ |

## **Druckansicht – nur Web-Version**

Am oberen Rand der Lösung ist ab der Version 2.3 ein Druckersymbol vorhanden (nur im Web).

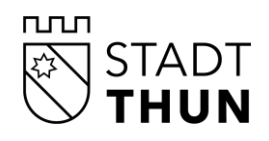

|                                 | * <u>111</u>                                                                                                    | *         | -                 | Albert El         | nstein             | 1     |
|---------------------------------|----------------------------------------------------------------------------------------------------|-----------|-------------------|-------------------|--------------------|-------|
| Sta                             | rt > 🍰 Gemeinderat > 🛅 0-05 > 🗔 1. Sitzung Okto                                                                                                    |           |                   |                   |                    |       |
| Sa,<br>Grer<br>Stat             | 1. Sitzung Oktober 2019<br>5.10.2019 von 09:00 bis 12:00<br>mium: GR Gemeinderat<br>us: Eröffnet                                                                                                    | Gesamt-PD | F erstelle        | n Print           | -Auftrag           | ☆<br> |
| Per                             | sönliche Dokumente                                                                                                    |           |                   |                   | Hinzuf             | ügen  |
|                                 |                                                                                                    |           |                   |                   |                    |       |
| Esi                             | vurden keine Dokumente gefunden.                                                                                                    |           |                   |                   |                    |       |
| Es i<br>Tra                     | wurden keine Dokumente gefunden.<br>ktanden                                                                                                    | _         |                   | _                 |                    |       |
| Est                             | wurden keine Dokumente gefunden.<br>ktanden<br>Titel                                                                                                    |           | Pers. 🗋           | Notizen           |                    |       |
| Es i<br>Tra<br>Nr<br>1          | wurden keine Dokumente gefunden.<br>ktanden<br>Titel<br>Steuererfassgesuch Bill Gates                                                                                                    |           | Pers. 🗋           | Notizen<br>1      | <b>☆</b>           | ~     |
| Es i<br>Tra<br>Nr<br>1          | kurden keine Dokumente gefunden.<br>ktanden<br>Titel<br>Steuererlassgesuch Bill Gates<br>Die kantonale Volksinitiative «Ja zu fairen Gebühren in den Gemeinden» – Änderung<br>Gemeindegesetz                |           | Pers. 🕒<br>       | Notizen<br>1<br>– | ☆<br>☆             | ~     |
| Est<br>Tra<br>Nr<br>1<br>2<br>3 | wurden keine Dokumente gefunden.  ktanden  Titel  Steuererlassgesuch Bil Gates Die kantonale Volksinitiative «Ja zu fairen Gebühren in den Gemeinden» – Änderung Gemeindegesetz Review des Finanzleitbildes | 1         | Pers. 📑<br>-<br>1 | Notizen<br>1<br>- | <b>合</b><br>合<br>合 | •     |

Es wird eine HTML-Site geöffnet, in der die gesamte Sitzung mit allen Informationen pro Traktandum zusammengefasst angezeigt wird.

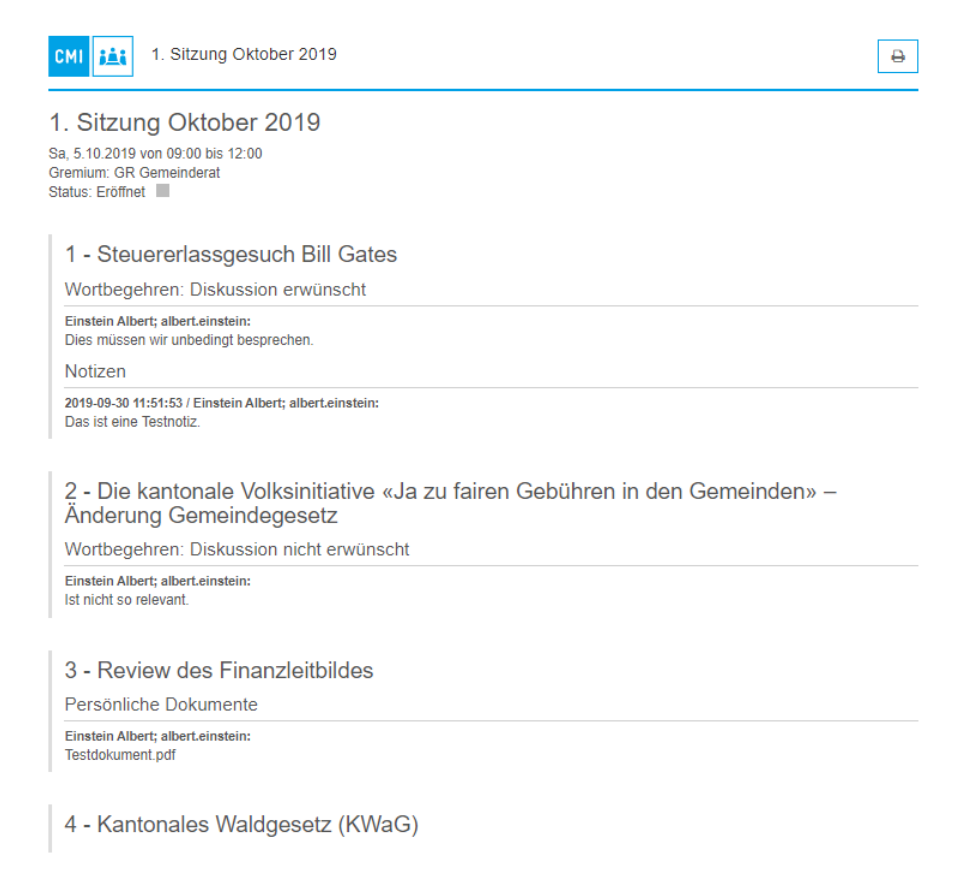

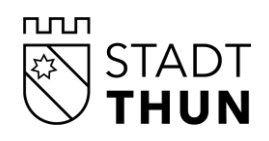

## PDF auf Tablet bearbeiten

Für die Bearbeitung von PDF-Dateien empfehlen wir folgende App-Anwendungen:

#### Android

MetaMoJiNote

#### IOS

- Notability
  - Kann Files in Gruppen abspeichern. z.B. Gemeinderatssitzungen
  - Kann die Gruppe mit Passwort sperren

**Hinweis:** Sobald Sie ein PDF mit einem der oben genannten Applikationen öffnen, wird das PDF lokal gespeichert und ist nicht mehr geschützt.

Ein PDF, das mit einer der oben genannten Applikationen geöffnet (offline) und allenfalls bearbeitet wurde, kann nicht wieder online genommen, d.h. in die Daten des Systems aufgenommen werden. Dadurch wird verhindert, dass mehrere Personen verschiedene Versionen übereinander hochladen.